## Postup připojení 2 a více PIDů k jednomu závazku

1) V detailu závazku se stiskne tlačítko PID, které vyvolá formulář 09175 - Formulář pro evidenci vazeb dokladů na dokumenty:

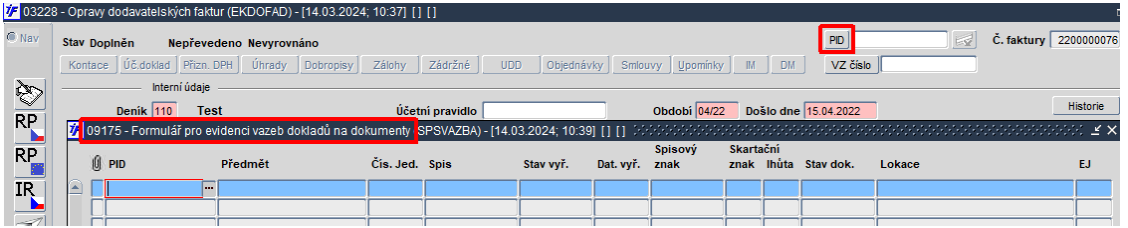

**Pozor:** Pro připojení pouze jednoho dokumentu (PIDu) k závazku lze využít jak tlačítka PID, tak i druhou možnost, a to umístění kurzoru na prázdné pole vedle tlačítka PID, klávesou F3 tento jediný dokument (PID) vyhledat a klávesou pro potvrzení (Enter) připojit k závazku. Rovněž lze využít opačného způsobu a připojit závazek rovnou ze Spisové služby z formuláře 09122 - Podací deník ze záložky Doklady s následným výběrem úlohy 032 a přes tlačítko Připoj doklad. Tímto způsobem lze k dokumentu (PIDu) navázat několik druhů souvisejících dokladů. Vždy je nutné před vložením druhého dokumentu (PIDu) mít doklad uložený.

2) Přes F3 seznam z položky PID ve formuláři 09175 - Formulář pro evidenci vazeb dokladů na dokumenty se vyhledá první dokument (první PID) ze Spisové služby

| PI             | ) Předr                 | mět             | Čís. Jed.         | Spis             | Stav vyř.       | Dat. vyř. | Spisový<br>znak | Skarta<br>znak | ční<br>Ihůta | Stav dok.  | Lokace    |           |  |
|----------------|-------------------------|-----------------|-------------------|------------------|-----------------|-----------|-----------------|----------------|--------------|------------|-----------|-----------|--|
| 0.0            | Výběrový formulář dok   | imantů (SBSI C  | N/) [14 02 2024:  | 14-941-01-02     |                 |           |                 |                |              |            |           |           |  |
| 50             | PID                     | Př. č           | č.j. naše         | Předmět          | ******          |           |                 |                |              | Ev. datum  | Stav Vyř. | Stav dok. |  |
| 198            | 2024VVS0195%            | kumentů (SPSL)  | OV) - [14.03.2024 | ; 11:34] [] [] 🖯 |                 |           |                 |                |              |            | 00000000  | se: ≚×Ì   |  |
|                | PID                     | Př.             | Č.j. naše         | Předmět          |                 |           |                 |                |              | Ev. datum  | Stav Vyř. | Stav dok. |  |
| È              | 2024VVS0195             | A               |                   | Transakční pr    | rotokol 2024030 | 7         |                 |                |              | 08.03.2024 | Vyřízeno  | Aktivní   |  |
|                |                         |                 |                   |                  |                 |           |                 |                |              |            | _         |           |  |
|                |                         |                 |                   |                  |                 |           |                 |                |              | Ĵ          |           |           |  |
|                |                         |                 |                   |                  |                 |           |                 |                |              |            |           |           |  |
|                |                         |                 |                   |                  |                 |           |                 |                |              |            |           |           |  |
|                |                         |                 |                   |                  |                 |           |                 |                |              |            |           |           |  |
| <del>,</del>   |                         |                 |                   | _                |                 |           |                 |                |              | _          | _         |           |  |
| Z Dat          | evid OD 01 02 2024 D0   | 31.03.2024      | Pouze dokumen     | ty partnera      |                 |           |                 |                |              | .,         | .,        |           |  |
|                | - Formulář pro evidenci | i vazeb dokladů | na dokumentv (S   | PSVAZBA) - [14.  | 03.2024: 11:3   | 41 N N 50 |                 |                |              |            |           |           |  |
| 9175           |                         |                 |                   |                  |                 | 4444      | Spieowi         | Skarts         | ční          |            |           |           |  |
| )9175<br>() рі | D Před                  | mět             | Čís. Jed.         | Spis             | Stav vyř.       | Dat. vyř. | znak            | znak           | Ihůta        | Stav dok.  | Lokace    |           |  |

- 3) Přes klávesu F6 nebo kliknutím kamkoli dolů do prázdných polí se ve formuláři 09175 - "Formulář pro evidenci vazeb dokladů na dokumenty" pořídí nový záznam, který se opět vyhledá přes klávesu F3 a výběrem přes klávesu Enter se připojí k předešlému dokumentu. Tím je vytvořena vazba i na druhý, případně další dokument (PID) ze Spisové služby
- 4) Takto lze vkládat libovolný počet dokumentů (PIDů) a připojit je k závazku
- 5) Vytvořené záznamy ve formuláři 09175 "Formulář pro evidenci vazeb dokladů na dokumenty" se uloží klávesou F2
- 6) Pro zobrazení detailu dokumentu (PIDu) lze použít z položky PID ve formuláři 09175 - Formulář pro evidenci vazeb dokladů klávesu CTRL + A, která vyvolá formulář 09122 - Podací deník

- 7) Po ukončení editace ve formuláři 09175 "Formulář pro evidenci vazeb dokladů na dokumenty" a po uložení se použije klávesa F4 nebo ESC pro odchod zpět do závazku.
- 8) V položce PID vedle stejnojmenného tlačítka jsou dotažena všechna čísla dokumentů (PIDů), které byly připojeny k závazku. Pro jejich zviditelnění lze použít z položky PID ikonu "Editovat pole".

| 8                     | 🛨 🖬 🗖 i 💽 🔘 📾 🏹 i 💷 💆 🗲                                                                                                 | · ↗   吾 ♣ ⊠   ☎ ≔ ⊨   ↗ 〃 辛 ⊕ ∅ ◎   品 ♡ Σ ₪ ₪ œ | ĥ   |
|-----------------------|----------------------------------------------------------------------------------------------------|-------------------------------------------------|-----|
| <mark>//</mark> 03228 | 3 - Opravy dodavatelských faktur (EKDOFAD) - [14.03.202                                                                 | 4; 14:08] [] []                                 |     |
| Nav                   | Stav Doplněn      Nepřevedeno      Nevyrovnáno        Kontace      Úč.doklad      Přizn. DPH      Úhrady      Dobropisy | Editor 3000000000000000000000000000000000000    |     |
| 8<br>RP               | Denik 110 Test                                                                                                    | Účetní QK Zrušit Hledat Došlo dne 15.04.2022    | . 1 |

9) Pokud jsou ve Spisové službě u dokumentu (PIDu) připojeny přílohy, zaktivní se v závazku vedle pole s číslem dokumentu (PIDu) také tlačítko a zvýrazní se zeleně, po jeho použití lze přílohy rovnou zobrazit i ze závazku.

| į | 🚰 03228 - Opravy dodavatelských faktur (EKDOFAD) - [14.03.2024; 10:51] [] [] |     |                      |             |              |                     |                         |      |             |          |  |       |           |             |                   | 5 J      |   |
|---|------------------------------------------------------------------------------|-----|----------------------|-------------|--------------|---------------------|-------------------------|------|-------------|----------|--|-------|-----------|-------------|-------------------|----------|---|
| 0 | Nav                                                                          | 1   | Stav Doplněn         | Nepřeve     | edeno Nevy   | i<br>ال             | faktury 2200000076      |      |             |          |  |       |           |             |                   |          |   |
|   | <mark>/</mark> /                                                             | 002 | 2 - Přílohy a dodatk | kové inforn | nace k dokla | adu (PRIUKAZ) - [   | 14.03.2024; 11:25] [] [ | 1 23 |             |          |  |       | 2000-20   |             | -9990 <b>&gt;</b> |          |   |
|   | Přílo                                                                        | hy  |                      |             |              |                     |                         |      |             |          |  |       |           |             |                   | -        |   |
|   |                                                                              | i i | Z Popis              |             | Typ dok.     | Kód                 | Soubor                  | Úlo. | Č. dokladu  | Poznámka |  | Zobra | izit souv | risející př |                   | Historie |   |
|   |                                                                              |     | I Transakční proto   | kol         | E-priloha    |                     | TRPR_26391418           | 091  | 2024VVS0201 |          |  | Viož  | Ukaž      | Kopíruj     | Zruš              | <u> </u> |   |
| l |                                                                              |     | I Transakční proto   | kol         | E-priloha    | -priloha TRPR_99180 |                         | 091  | 2024VVS0195 |          |  | Vlož  | Ukaž      | Kopíruj     | Zruš              |          | 1 |
| l |                                                                              |     |                      |             |              |                     |                         |      |             |          |  | Vlož  | likaž     | Konírui     | Zruš              | ply      |   |

- 10) Pro opětovné vyvolání formuláře 09175 Formulář pro evidenci vazeb dokladů ze závazku lze použít znovu tlačítko PID
- 11) Pokud je připojen pouze jeden dokument (PID), lze z pole s jeho číslem přes klávesu CTRL
  + A vyvolat detail ve formuláři 09122 Podací deník
- 12) Pokud jsou připojeny dva a více PIDů, přes klávesu CTRL + A ze závazku z položky s čísly dokumentů (PIDů) se zobrazí nejdříve prohlížecí (výběrový) formulář 09176 Prohlížecí formulář pro evidenci vazeb dokladů na dokumenty, odkud lze na příslušném záznamu znovu použít klávesu CTRL + A pro zobrazení detailu ve formuláři 09122 Podací deník

|     |                | atoronyon rando (Enteron ney Trincore   |            |                                     |                |             |               |         |       |           |                      |  |      |    |
|-----|----------------|-----------------------------------------|------------|-------------------------------------|----------------|-------------|---------------|---------|-------|-----------|----------------------|--|------|----|
| Nav | Stav Dopiněn   | Nepřevedeno Nevyrovnáno                 | PID 2      | PID 2024VVS0195,202 Z. faktury 2200 |                |             |               |         |       |           |                      |  |      |    |
|     | Kontace Úč.    | loklad Přizn. DPH Úhrady Dobropis       | y Zálohy   | Zádržné                             | JDD Objedr     | iávky Sm    | louvy Upomí   | nky 📃 🛛 | м ] с | M VZ čís  | ilo                  |  |      |    |
| 200 | 🌾 09176 - Proh | lížecí formulář pro evidenci vazeb dokl | adů na dok | umenty (SPSVAZE                     | BAPRO) - [14.0 | 03.2024; 11 | 1:18] [] [] 🖂 |         |       |           |                      |  | ⊴ ≚× |    |
|     |                |                                         | _          |                                     |                |             | Spisový       | Skarta  | ční   |           |                      |  |      |    |
| RP  | U PID          | Předmět                                 | Čís. Jed.  | Spis                                | Stav vyř.      | Dat. vyř.   | znak          | znak    | lhůta | Stav dok. | Lokace               |  | EJ   | Fa |
|     | A 2024VVS      | 0195 Transakční protokol 2024030        | i          |                                     | Vyřízeno       | 08.03.2024  | J/VI/2        | A       | 1     | Aktivní   | Transakční protokoly |  | 1    |    |
| RP  | A 2024VVS      | 0201 Transakční protokol 2024031        |            |                                     | Vyřízeno       | 14.03.2024  | J/VI/2        | A       | 1     | Aktivní   | Transakční protokoly |  | 1    |    |
|     |                |                                         |            |                                     |                |             |               |         |       |           |                      |  |      |    |

13) Kliknutím na záložku "Doklady" ve formuláři 09122 - Podací deník lze zobrazit vazbu na konkrétní závazek.

| 🌾 09122 | ? - Podací | deník (SF | PSBOLD) - | [14.03.202 | 4; 11:10] | 0.0 | - Uzel:  | -Vše     |       |                 |          |              |        |         |            |              |            |            | ъ×       |
|---------|------------|-----------|-----------|------------|-----------|-----|----------|----------|-------|-----------------|----------|--------------|--------|---------|------------|--------------|------------|------------|----------|
| C Nav   | Seznam     | Příjem    | Výdej     | Došlo      | Poslat    |     | Kopie    | Předat   | Vráti | Odpověď         | OH       | < ePříjen    | n      | Uložit  | Půjčit     | SŘ           | D          | alší akce  |          |
|         | - 🗖 🗸 🕷    | •         |           |            | -         | : 0 | PID      |          | F     | Předmět         |          | Odesílatel   |        | Adresát | t          | Typ dok.     | Ev. datum  | Zp.doruč.  | Poc      |
|         |            |           |           |            |           | A   | 2024V    | VS0201   |       | Transakční prot | tokol 20 | Transakční p | orotok | Transak | ční protok | Transakční p | 14.03.2024 | Systém SPS |          |
|         |            |           |           |            |           | _   | <u> </u> |          |       |                 |          |              |        | ļ       |            |              |            |            | <u>–</u> |
|         |            |           |           |            |           | ╞   |          |          |       |                 |          |              |        |         |            |              |            |            | -        |
|         |            |           |           |            |           | Í   |          |          |       |                 |          |              |        |         |            |              | İ 📃        |            |          |
|         |            |           |           |            |           |     |          |          |       |                 |          |              |        |         |            |              |            |            |          |
|         |            |           |           |            |           | ╞   |          |          |       |                 |          |              |        | ļ       |            |              |            |            | -        |
|         |            |           |           |            |           | Ĩ   |          |          |       |                 |          |              |        |         |            |              | ĺ          |            |          |
|         |            |           |           |            |           |     |          |          |       |                 |          |              |        |         |            |              |            |            |          |
|         |            |           |           |            |           |     |          |          | I     | 4               |          | l            | _      |         |            | I            |            |            |          |
|         |            |           |           |            |           | 14  |          |          |       |                 |          |              |        |         |            |              |            |            |          |
|         |            |           |           |            | Zákla     | dní | úd. \    | /yřízení | Adres | y Doplňujíc     | cí úd.   | Přílohy      | Dol    | klady   | Půjčky     | Doručení     | Historie   |            |          |
|         |            |           |           |            |           |     | ú        | lloha    |       |                 |          | Dokl         | lad H  | 11      |            |              |            |            |          |
|         |            |           |           |            |           | 4   | 032      | Závazky  |       |                 |          | 22000000     | 076    | Připo   | i doklad   | Zobraz dokla | d          |            |          |
|         |            |           |           |            |           |     |          |          |       |                 |          |              |        | Připo   | i doklad   | Zobraz dokla | id         |            |          |